## How to Edit or View your Stipend Application

While your stipend application is in "APPLIED" status, updates can be made.

Go to <u>www.caregistry.org</u>

Step 1. Login to your Registry Account.

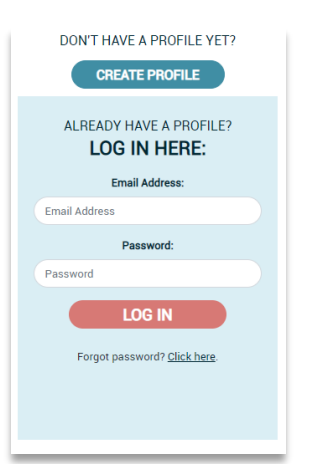

Step 2. Next click on Stipend & Pathways to get the drop-down menu.

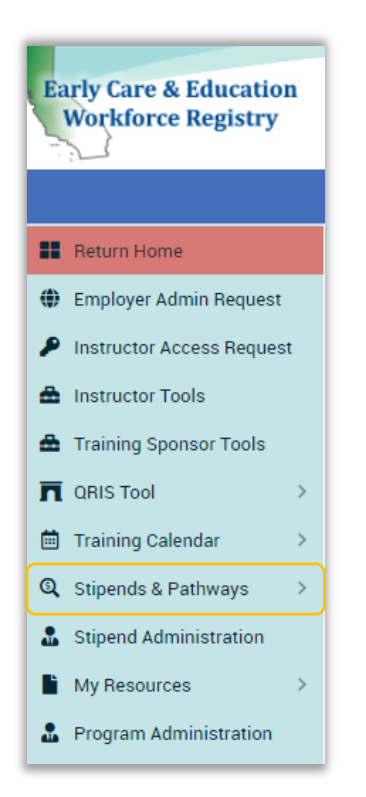

Step 3. From the drop-down menu, click on My Stipends.

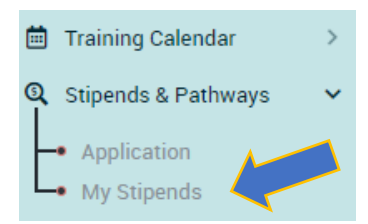

Step 4. From your My Stipends page, select the stipend you want to edit (remember only Stipend on applied status are editable).

| My Stipends    |              |                                                      |                |             |      |  |
|----------------|--------------|------------------------------------------------------|----------------|-------------|------|--|
| Application ID | Request Date | Stipend Program                                      | Stipend Period |             | Edit |  |
| 19009          | 08/24/2021   | TEST STIPEND PROGRAM -For Testing Only- DO NOT APPLY | Spring 2022    | <u>View</u> |      |  |
| 19000          | 08/24/2021   | TEST STIPEND PROGRAM -For Testing Only- DO NOT APPLY | Spring 2022    | View        |      |  |
| 18996          | 08/20/2021   | TEST STIPEND PROGRAM -For Testing Only- DO NOT APPLY | Spring 2022    | <u>View</u> | Ø    |  |

Step 5. You will be redirected to your online application. Make all the necessary updates and click on Submit Stipend Application when completed.

| TEST STIPEND PROGRAM -For Testing Only- DO NOT APPLY - Online Application                                                   |                                    |                |            |                                       |  |  |
|----------------------------------------------------------------------------------------------------|------------------------------------|----------------|------------|---------------------------------------|--|--|
| 1. Please identify which qualification goal(s) this stipend/reimbursement will help you attain? You may select up to two. • |                                    |                |            |                                       |  |  |
| Obtain a Bachelors Degree in ECE                                                                                            |                                    |                |            |                                       |  |  |
| Obtain an Associates Degree in ECE                                                                                          | Obtain an Associates Degree in ECE |                |            |                                       |  |  |
| Obtain/Renew a Teaching Credential                                                                                          |                                    |                |            |                                       |  |  |
| 2. Please select the stipend period: •                                                                                      |                                    |                |            |                                       |  |  |
| Spring 2022                                                                                                    | ~                                  |                |            |                                       |  |  |
| Pathway Type                                                                                                    | Pathway Information                | Pathway Detail | Value Type | Additional Information, if applicable |  |  |
| College Credit 🗸 🗸                                                                                                    | ELAC                               | 12             | Quarter 🗸  | 9000000                               |  |  |
| O Add Request                                                                                                    |                                    |                |            |                                       |  |  |
| Statements of Understanding                                                                                                 |                                    |                |            |                                       |  |  |
| THIS IS A TEST ACCOUNT, USED FOR THE TOPOSES. DO NOT APPLY ON THIS STIPEND.                                                 |                                    |                |            |                                       |  |  |
| Completing this application is agreement                                                                                    |                                    |                |            |                                       |  |  |
| Submit Stipend Application                                                                                                  | Cancel                             |                |            |                                       |  |  |
|                                                                                                    | -                                  |                |            |                                       |  |  |

To View your stipend request information, including **application status**, employment verification date and the list of the required documents.

Follow steps 1 - 3 (as seen above).

Step 4. Click on View

| My Stipends    |              |                                                      |                |             |     |  |
|----------------|--------------|------------------------------------------------------|----------------|-------------|-----|--|
| Application ID | Request Date | Stipend Program                                      | Stipend Period |             | dit |  |
| 19009          | 08/24/2021   | TEST STIPEND PROGRAM -For Testing Only- DO NOT APPLY | Spring 2022    | View        |     |  |
| 19000          | 08/24/2021   | TEST STIPEND PROGRAM -For Testing Only- DO NOT APPLY | Spring 2022    | <u>View</u> |     |  |
| 18996          | 08/20/2021   | TEST STIPEND PROGRAM -For Testing Only- DO NOT APPLY | Spring 2022    | <u>View</u> | ľ   |  |

Step 5. Review the Stipend Request information:

- A. This is the email address being used to send you all communication.
- B. Date your employer verified your employment using the Registry Administrative Access Employment Confirmation.

- C. Request Status: shows your stipend request status based on the Stipend Administrators review and your submission of required documents.
- D. Required Documents: a checkmark indicates the form has already been reviewed and accepted by the Stipend Administrator. An uncheck documents may indicate that you still have not uploaded this to your profile or if it has been uploaded the stipend administrator still needs to review.

| Stipend Request Detai                                         | I - TEST STIPEN                               | D PROGRAM -For                   | Testing Only-        | DO NOT APPLY                  | - Stipend ID : 2                      |                   |  |  |
|---------------------------------------------------------------|-----------------------------------------------|----------------------------------|----------------------|-------------------------------|---------------------------------------|-------------------|--|--|
| Personal Information                                          |                                               |                                  |                      |                               |                                       |                   |  |  |
| Participant Name:                                             | Legal first name Legal last                   | Legal first name Legal last name |                      |                               | 19009                                 |                   |  |  |
| Registry ID:                                                  | 100031470                                     | 00031470                         |                      | plication Date:               | 8/24/2021                             |                   |  |  |
| Residential Address: 1111 Test Ave                            |                                               |                                  | Period:              |                               | Spring 2022                           |                   |  |  |
| Residential County:                                           | San Bernardino                                |                                  | Education Goals:     |                               | Obtain a Bachelor's Degree in ECE     |                   |  |  |
| Email:                                                        | ecrane11@comcast.net                          |                                  |                      |                               |                                       |                   |  |  |
| Phone:                                                        | (777) 777-7777                                |                                  |                      |                               |                                       |                   |  |  |
| Self-Reported Highest Level of<br>Education:                  | -Reported Highest Level of Associate's Degree |                                  |                      |                               |                                       |                   |  |  |
| Verified Degrees:                                             | Bachelors - Bachelor of So                    | ience                            |                      |                               |                                       |                   |  |  |
| Employment Information                                        |                                               |                                  |                      | B                             |                                       |                   |  |  |
| Employer                                                      |                                               | Job Title                        | Start Date           | Verification Date             | Ages Served                           | • Funding Sources |  |  |
| Alameda County ECE Program - Test Ac                          | count                                         | Head Teacher                     | 08/20/2021           |                               | Toddler (19 - 36 Months)              | QRIS              |  |  |
| Showing 1 to 1 of 1 entries                                   |                                               |                                  |                      |                               |                                       | Previous 1 Next   |  |  |
| Stipend Request Information                                   |                                               |                                  |                      |                               |                                       | <b>C</b>          |  |  |
| Pathway Type                                                  | Pathway                                       | / Information                    | Pathway Detail       | <ul> <li>Unit Type</li> </ul> | Additional Information, if applicable | Request Status    |  |  |
| CA Child Development Permit Acquired                          | Site Sup                                      | ervisor Permit                   | 06/30/2022 Issue Dat |                               | 12345678                              | Approved          |  |  |
| College Credit                                                | ELAC &                                        | LACC                             | 6.00                 | Semester                      | 1234                                  | Approved          |  |  |
| Degree Attainment                                             | CASULA                                        | & ELAC                           | 05/30/2022           | Conferral Date                | 1234                                  | Accepted          |  |  |
| Professional Development - Clock Hour                         | rs Various                                    | Training Organizations           | 21.00 Hours          |                               | No Additional Information Needed      | Accepted          |  |  |
| Showing 1 to 4 of 4 entries                                   |                                               |                                  |                      |                               |                                       | Previous 1 Nex    |  |  |
| Required Documents: TEST STI                                  | PEND PROGRAM -For T                           | esting Only- DO NOT AP           | PLY                  |                               |                                       |                   |  |  |
| Completed W-9                                                 |                                               |                                  |                      |                               |                                       |                   |  |  |
| Education Plan From Academic Advisor (College/University)     |                                               |                                  |                      |                               |                                       |                   |  |  |
| Official/Registrar Transcript                                 |                                               |                                  |                      |                               |                                       |                   |  |  |
| Gfficial/Unofficial/Photocopy Of Transcript                   |                                               |                                  |                      |                               |                                       |                   |  |  |
| Professional Growth Plan (Professional Growth/Permit Advisor) |                                               |                                  |                      |                               |                                       |                   |  |  |
| Stipend Program Supplemental Form(s)                          |                                               |                                  |                      |                               |                                       |                   |  |  |
| Return to My Stipends                                         |                                               |                                  |                      |                               |                                       |                   |  |  |